### **BIBLIOTECA DO IFES CARIACICA**

# TUTORIAL Como fazer **RESERVA** de Livro

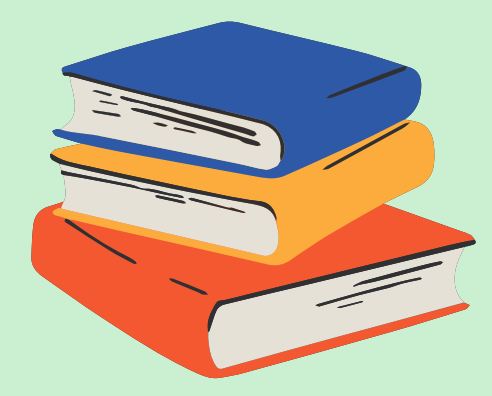

2024

Acesse: https://biblioteca.ifes.edu.br

#### 1 - Faça a busca pelo livro desejado

Dica para realizar a busca:

Utilizando a busca geral por termo livre, você pode digitar um sobrenome do autor e uma palavra do título Mankiw&for=LIVRE e 🛧 🖸 🌍 C S biblioteca.ifes.edu.br/?g=macroeconomia%20autor C ACESSIBILIDADE ~ A Entrar INSTITUTO FEDERAL **Cl**ique em pesquisar Pesquisa Geral Novas aquisições Plano de Ensino Acessibilid Mankiw Macroeconomia Termo livre a Pesquisar <sup>1</sup> Histórico

Se aparecerem muitos resultados, utilize os filtros de pesquisa, por exemplo:

filtre pela biblioteca, no canto à esquerda da tela.

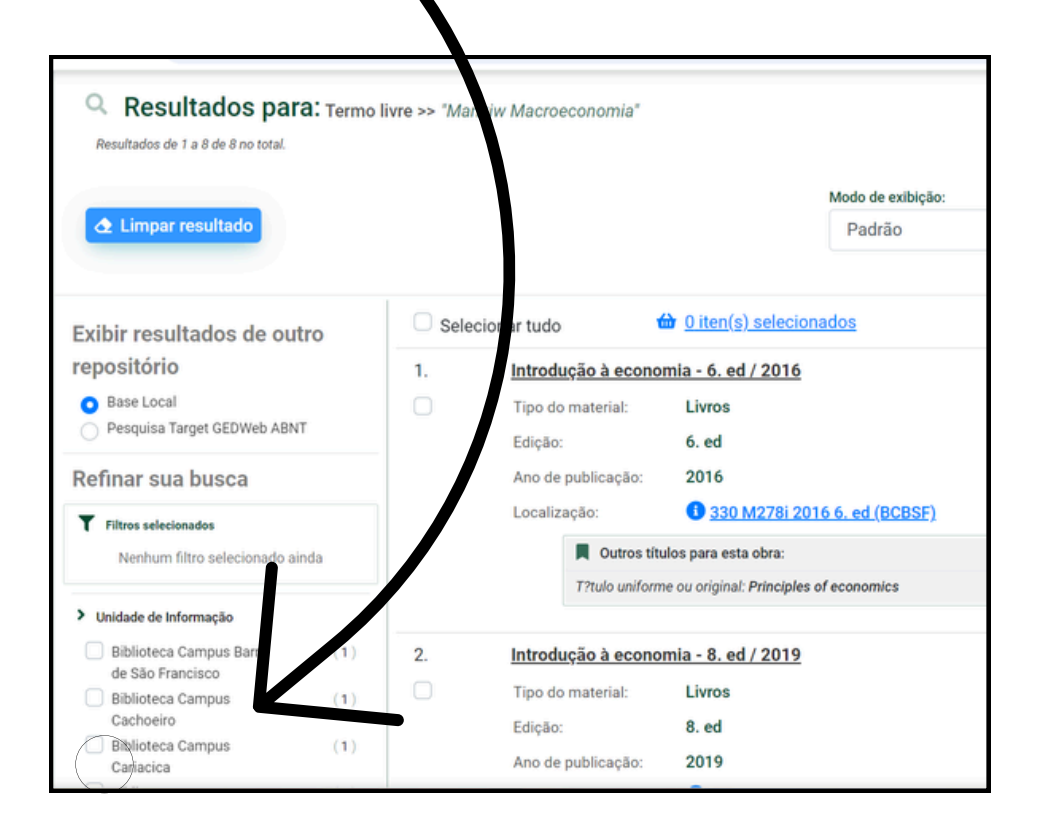

#### 2 - Ao encontrar o livro desejado, clique no título

| Resultados para: Termo Resultados de 1 a 1 de 1 no total.     Limpar resultado                                                                                                    | livre >> "Mankiw Macroeconomia"<br>Molo de exibição:<br>Padrão                                                                                                    |
|----------------------------------------------------------------------------------------------------|----------------------------------------------------------------------------------------------------|
| Exibir resultados de outro<br>repositório<br>Base Local<br>Pesquisa Target GEDWeb ABNT<br>Refinar sua busca<br>T Filtros selecionados<br>Limpar<br>X Unidade de Informação - Biblioteca | <ul> <li>Selecionar tudo</li> <li>0 iten(s) selecionados</li> <li><u>Macroeconomia - 10. ed. / 2021</u></li> <li>Tipo o material: Livros</li> <li>Edição: 10. ed.</li> <li>Ano de publicação: 2021</li> <li>Localização: 339 M278m c2021 10. ed. (BCCAR)</li> </ul> |
| Campus Cariacica  Unidade de Informação  Biblioteca Campus Barra (0) de São Francisco Biblioteca Campus (0) Cachoeiro Siblioteca Campus (1)                                             |                                                                                                    |

## 3 - Na tela seguinte, no menu à esquerda, clique em RESERVA

| i≘ <u>Voltar para a lista de resulta</u>                                                                                                    | ados Vis                       | sualizar acervo: 🗲 Anterior 🛛 Próximo 🔿                                                                   |
|----------------------------------------------------------------------------------------------------|--------------------------------|----------------------------------------------------------------------------------------------------|
| Veja também                                                                                                    | Dadoz do Acer                  | rvo - Livros Exibição - Padr                                                                              |
| <ul> <li>&gt; Dados do Acerro</li> <li>&gt; Reserva</li> <li>&gt; Exemplares</li> <li>&gt; Referência</li> <li>&gt; Dados estatísticos</li> </ul> | Número de<br>Chamada:          | 339 M278m c2021 10. ed. Biblioteca Campus Cariacica                                                       |
|                                                                                                    | Autor Principal:               | Mankiw, N. Gregory.                                                                                       |
|                                                                                                    | Título<br>Uniforme/Original:   | [Macroeconomics. Português]                                                                               |
|                                                                                                    | Entradas<br>Secundárias/Autor: | Souza, Teresa Cristina Padilha de trad.  <br>Fiani, Ronaldo, 1961- revisor téc.                           |
|                                                                                                    | Título Principal:              | Macroeconomia / N. Gregory Mankiw ; Tradução Teresa (<br>Padilha de Souza ; Revisão Técnica Ronaldo Fiani |
|                                                                                                    | Edição:                        | 10. ed.                                                                                                   |

#### 4 - Na próxima tela, entre com sua matrícula e senha e clique em Confirmar Reserva

Obs. É aquela senha numérica, que você utiliza no balcão da biblioteca, na hora do empréstimo.

| Veja                                                                                                    | Reserva - Livros                                           |                                                                                                    |
|----------------------------------------------------------------------------------------------------|------------------------------------------------------------|----------------------------------------------------------------------------------------------------|
| <ul> <li>ados do Acervo</li> <li>isserva</li> <li>Exemplares</li> <li>Rierência</li> <li>Darps estatísticos</li> </ul> | Para reservar, preencha os campos abaixo:                  | Não existe nenhuma reserva<br>cadastrada para esta obra na<br>Unidade de Informação<br>selecionada.                   |
|                                                                                                    | Unidade de Biblioteca Campus Cariacica<br>informação:      |                                                                                                    |
|                                                                                                    | Volume: Único                                              | <ul> <li>Macroeconomia - 10. ed. /</li> </ul>                                                                         |
|                                                                                                    | Tomo: Único                                                | 2021                                                                                                    |
|                                                                                                    | Parte: Único                                               | <ul> <li>MANKIW, N. Gregory.</li> <li>Macroeconomia. 10. ed. Rio de<br/>Janeiro: Atlas, c2021. 373 p. ISBN</li> </ul> |
|                                                                                                    | Para efetuar a reserva, é<br>necessário realizar seu login | 9788597024531 (broch.).                                                                                               |
|                                                                                                    | O email é uma forma de lem                                 |                                                                                                    |
|                                                                                                    | Matrícula                                                  |                                                                                                    |
|                                                                                                    | Senha                                                      |                                                                                                    |
|                                                                                                    | Confirmar reserva                                          | <b>^</b>                                                                                                    |
|                                                                                                    | ↔ Confirmar reserva                                        |                                                                                                    |

#### IMPORTANTE

A Reserva só será possível se o usuário estiver regular com a biblioteca e se todos os exemplares do Livro estiverem emprestados (exceto o ex.1 consulta local).

Qualquer dúvida entre em contato com a Biblioteca. Tel. (27) 3246-1608. e-mail <u>biblioteca.car@ifes.edu.br</u> Horário de Funcionamento: de 08h30 às 20h30.